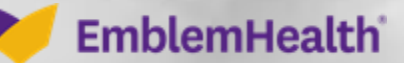

## Provider Portal Forgot Username

Quick Reference Guide (QRG)

This quick reference guide (QRG) will provide an overview of the Provider Portal – Forgot Username.

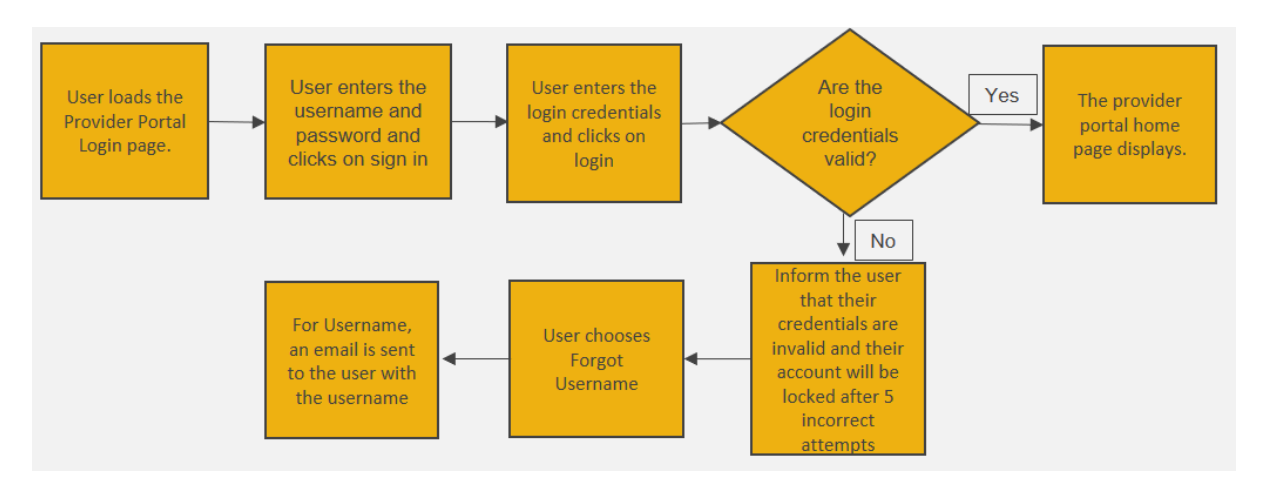

Let us look at the steps in detail to recover a forgotten username.

#### Purpose: Recovering Username from the sign-in screen.

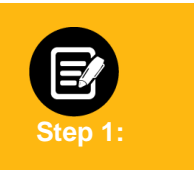

- 1. Go to **EmblemHealth** Provider Portal Sign-in webpage. Sign-in page will display.
- 2. Click Forgot Username.

|       | If you have an account with us and it's your first time visiting our new portal, please click   If you have an account with us and it's your first time visiting our new portal, please click   Image: Image: I |
|-------|----------------------------------------------------------------------------------------------------|
| Legal | Information   Nondiscrimination Policy   Digital Services Privacy Policy and Terms of Use   Accessibility Statement   Privacy Policy                                                                                                    |

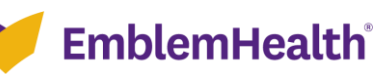

#### Provider Portal – Forgot Username

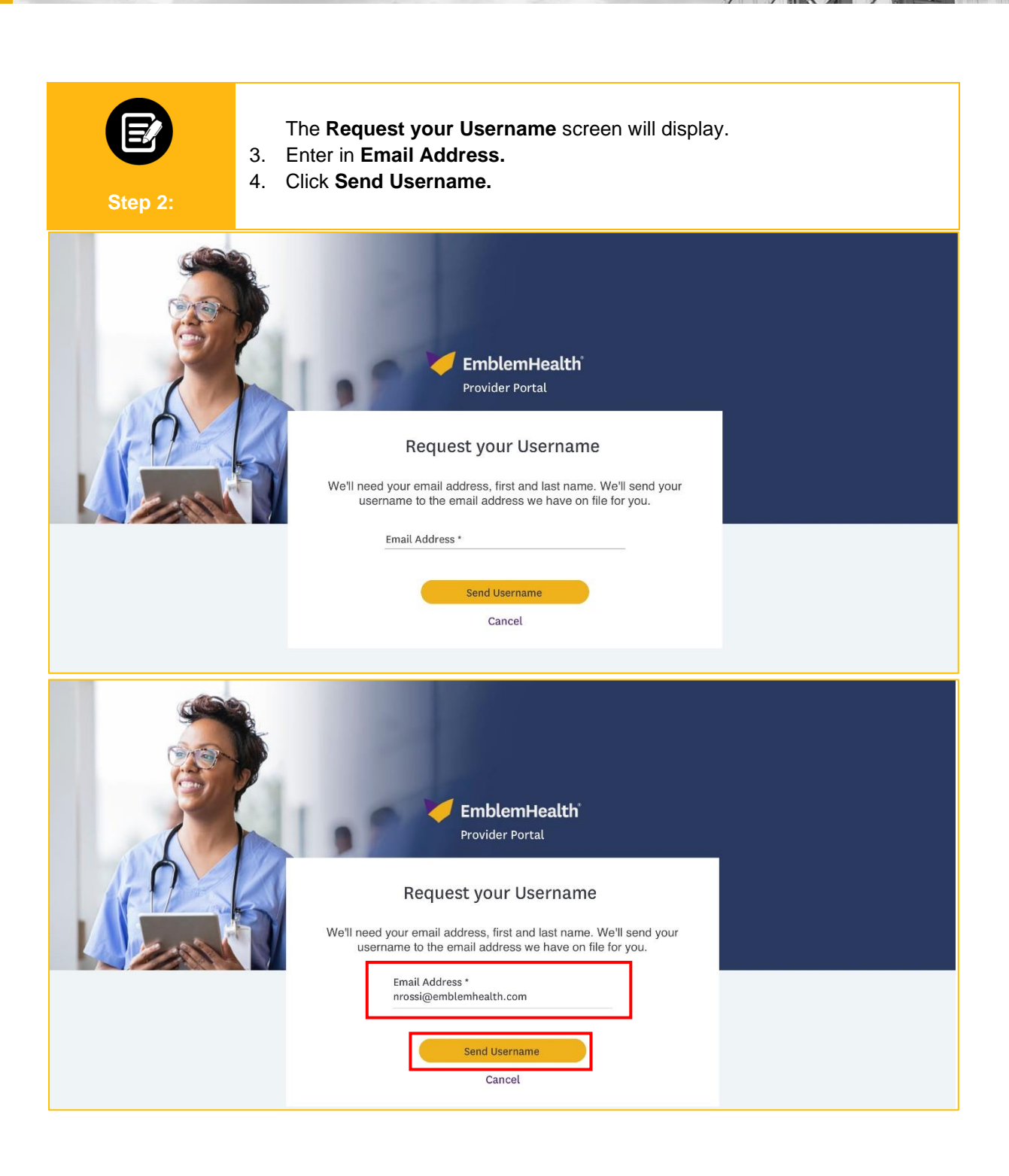

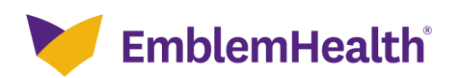

#### Provider Portal – Forgot Username

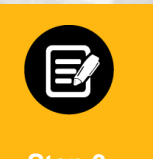

The **Now, check your email** screen will display. **Note:** An automated email will be sent to the registered email address. The email will have the username that is connected to that email address.

5. Click **Back to login** to log back into the portal.

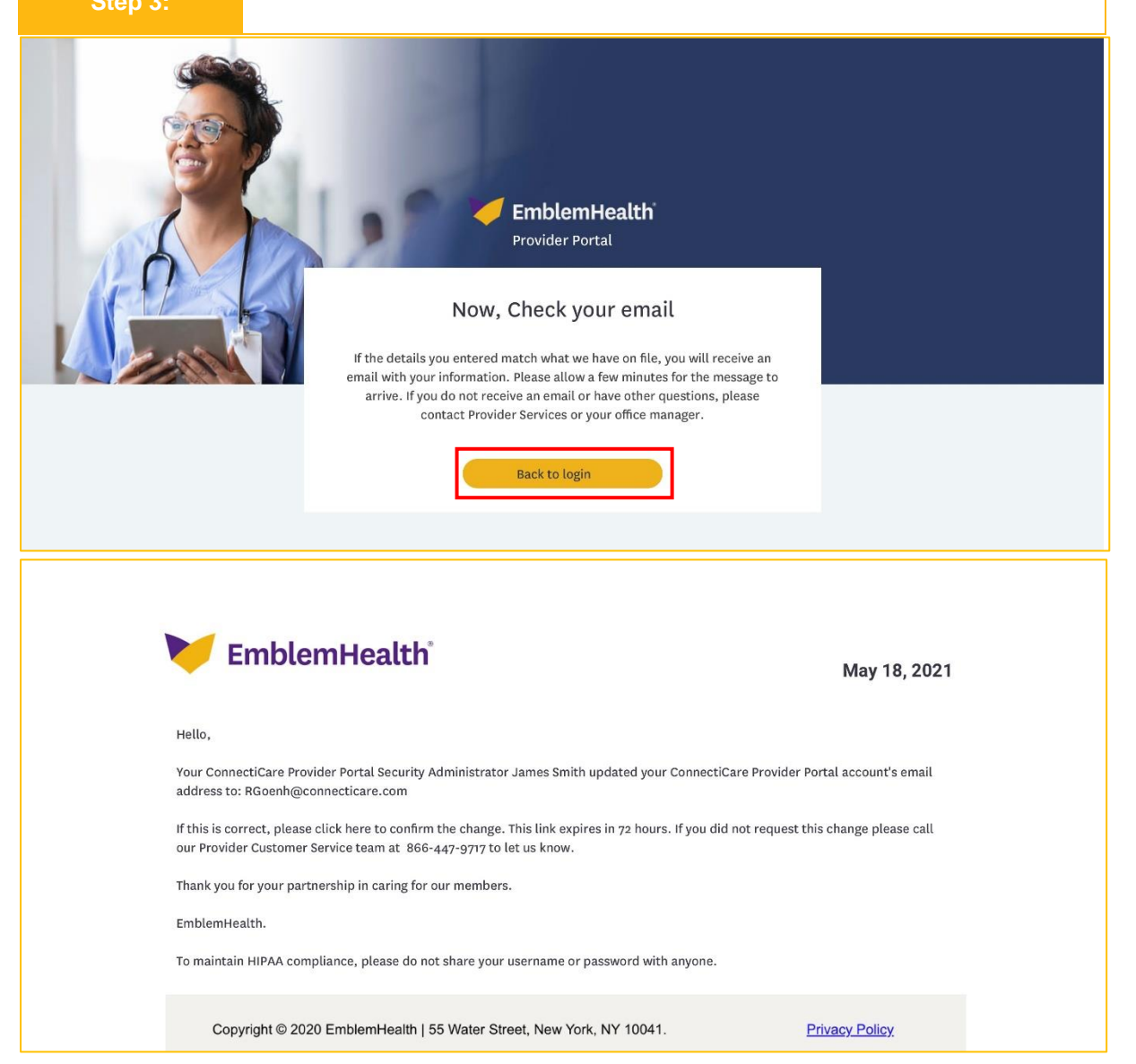

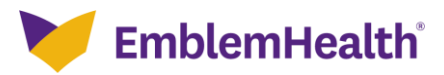

### Provider Portal – Forgot Username

| <b>EmblemHealth</b><br>Provider Portal                                                                                                    |
|----------------------------------------------------------------------------------------------------|
| If you have an account with us and it's your first time visiting our new portal, please <u>click</u> <u>here to continue</u> . If you're new, and have a registration code, click Register below to begin.  Username *  Password * |
| Forgot Username Forgot Password Sign In                                                                                                    |
| If you haven't received a code or are having trouble,<br><u>view our quick quide</u> for more information.<br>Register                                                                                                    |

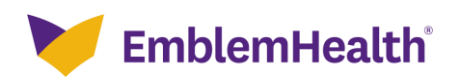

# Thank You